# MRX-35 Time Equipment Corp 718.441.8000

## Setting Daylight Savings Time

#### About the DST Change:

From 1986 to 2006, DST started the first Sunday in April and ended the last Sunday in October.

Starting in 2007, DST starts the second Sunday in March and ends the first Sunday in November.

Note: These steps are necessary for the auto-DST function to operate correctly for 2007 and any year thereafter in which the 2007 standard is applied. Upon updating the start date and end date for DST, the correct date will automatically be applied each year.

#### Setting the DST Start Date

1. Insert MRX Basic Programming Card #1 Side B and advance it to the Daylight Saving Time Begin Date position by pressing the Next button once.

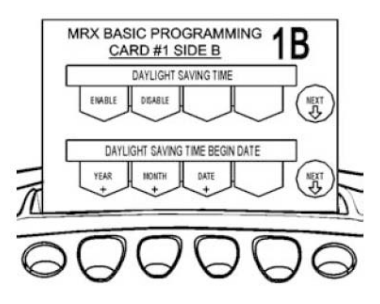

2. Press the buttons indicated by the programming card to increase the year, month, and date to the desired setting.

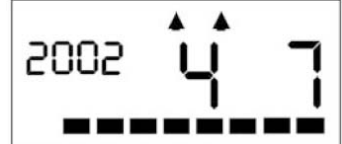

3. Press the Next button to enter the values selected. The card will advance to the Daylight Saving Time End Date position.

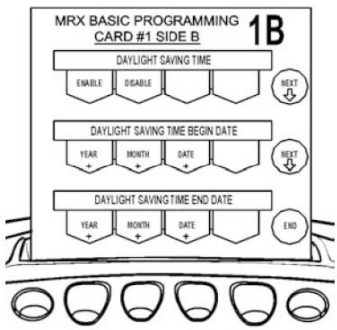

#### Setting the DST End Date

- 1. Press the buttons indicated by the programming card to increase the year, month, and date to the desired setting.
- 2. Press the End button to enter the values selected and eject the card.

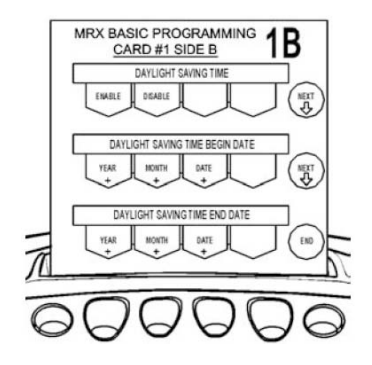

### **Setting the Time**

To set the time (Hours and Minutes), perform the following:

1. Insert MRX Basic Programming Card #1 Side A. The card will stop at the Time Settings (Hour and Minutes) position.

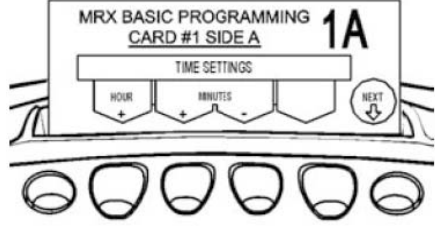

2. Press the buttons indicated by the programming card to configure the hour and minutes to the desired setting.

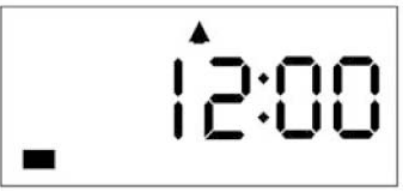

3. Press the Next button to enter the values selected. The card and the display will advance to the Date Settings position. You may also press the Next button to advance through all settings until the card is ejected.

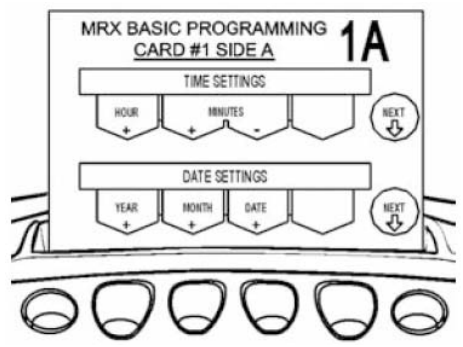

## Setting the Date (Year, Month and Date)

To set the date (Year, Month, and Date), perform the following:

1. If you have not already done so, insert MRX Basic Programming Card #1 Side A and advance it to the Date Setting position by pressing the Next button once.

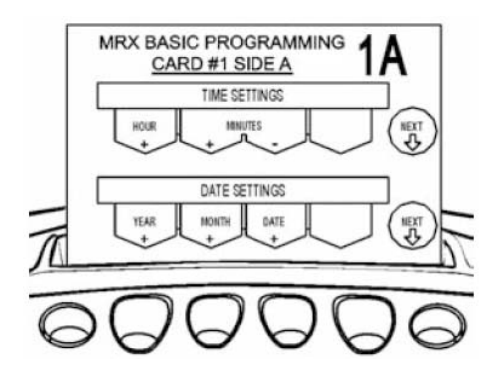

Press the buttons indicated by the programming card to configure the year, month, and date.Note: The year will scroll chronologically forward from 2002 to 2050.

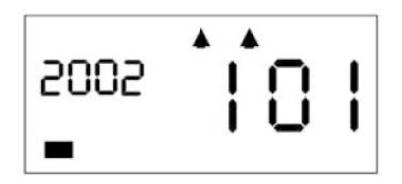

2. Press the Next button to enter the values selected. The card and the display will advance to the Pay Period Type position. You may also press the Next button to advance through all settings until the card is ejected.

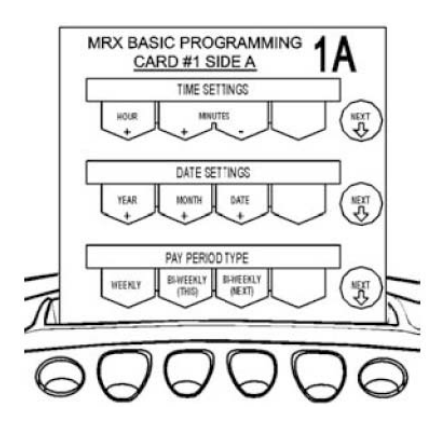